This document will guide the user through the City of Naperville Civic Access Portal account registration process. Use the following link to the Self-Service Portal page where you can register or login: <a href="https://napervilleil-energovweb.tylerhost.net/apps/SelfService#/home">https://napervilleil-energovweb.tylerhost.net/apps/SelfService#/home</a>

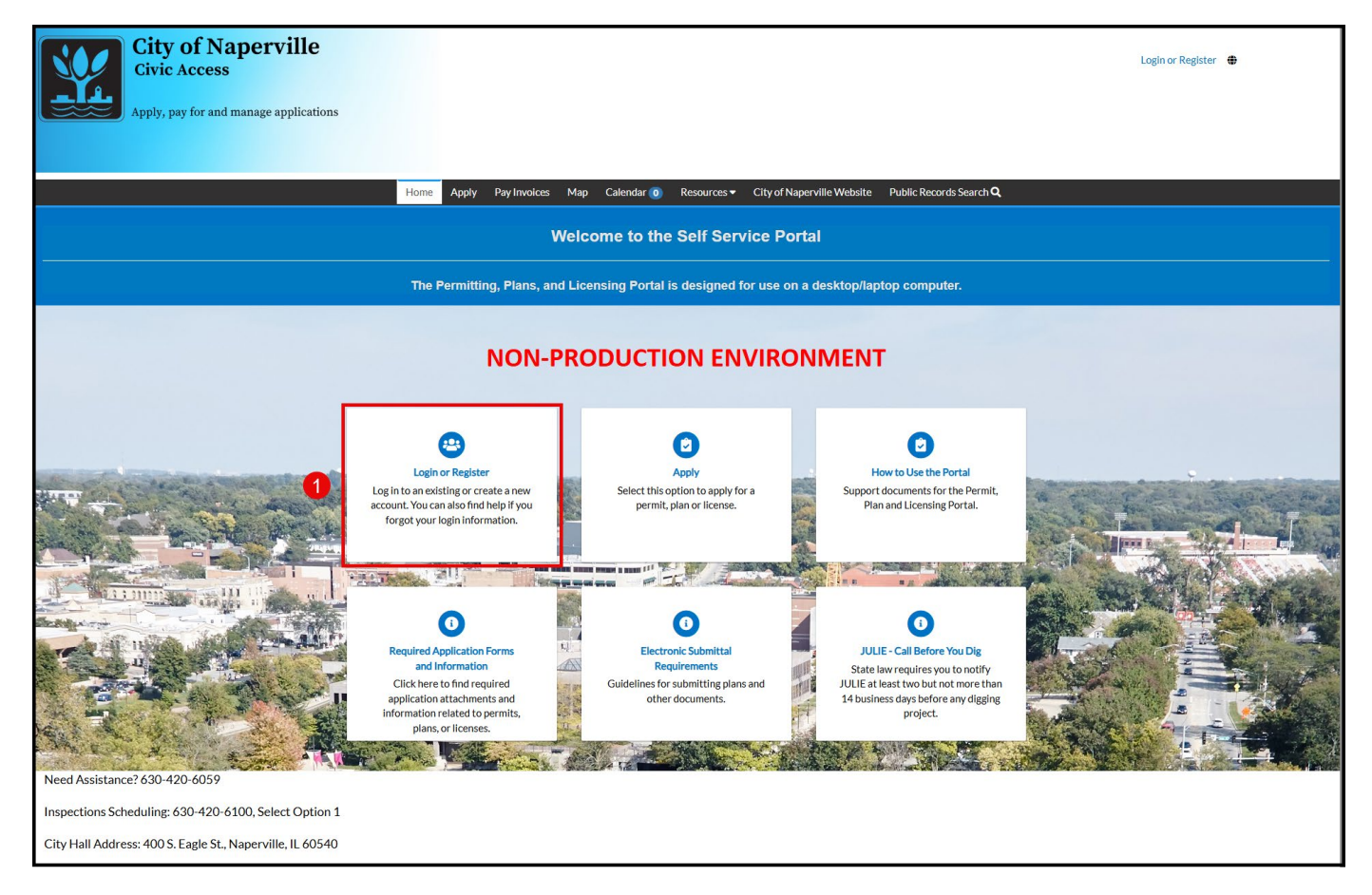

Ulick on the "Login or Register" tile or the **Login or Register** hyperlink in the upper-right.

| Sign in to community access services.                                                 | Sign in to community access services.                                                                | Sign in to community access services.                                                     | Sign in to community access services.                                                                                                    |                                       |
|---------------------------------------------------------------------------------------|----------------------------------------------------------------------------------------------------|-------------------------------------------------------------------------------------------|----------------------------------------------------------------------------------------------------|---------------------------------------|
| Enail address                                                                         | Email address                                                                                        | Email address<br>Create an account                                                        | Email address                                                                                                    | Sign in to community access services. |
| Create an account                                                                     | Create an account                                                                                    | Create an account                                                                         | Create an account                                                                                                    | Email address                         |
| Next<br>OR<br>Sign in with<br>G C F G<br>Unlock account? Help f?<br>Create an account | Next       OR       Sign in with       C       Unlock account?       Help t?       Create an account | Next         OR         Sign in with         G       Image: Create an account             | Noxt         OR         Sign in with         Image: Comparison of the second second se | Keep me signed in                     |
| OR<br>Sign in with<br>G C Fill Control Create an account                              | OR<br>Sign in with<br>G<br>Unlock account?<br>Help (?)<br>Create an account                          | OR<br>Sign in with<br>G ( )<br>Unlock account? Help (?)<br>Create an account              | OR<br>Sign in with<br>Create an account? Help @<br>Create an account                                                                                                    | Next                                  |
| Sign in with<br>G  Unlock account? Help t2<br>Create an account                       | Sign in with<br>Unlock account? Help @<br>Create an account                                          | Sign in with<br>Create an account<br>Sign in with<br>Unlock account?<br>Create an account | Sign in with<br>Create an account<br>Create an account                                                                                                    | OR                                    |
| Unlock account? Help @<br>Create an account                                           | Unlock account? Help @ 2 Create an account                                                           | Unlock account? Help @<br>Create an account                                               | Create an account                                                                                                    | Sign in with                          |
| Creste an account                                                                     | Create an account                                                                                    | Create an account                                                                         | Create an account                                                                                                    | Unlock account? Help 🖄                |
|                                                                                       |                                                                                                    |                                                                                           |                                                                                                    | Create an account                     |

2 Click the **Create an account** button. Clicking this button will begin the account registration process.

|   | Create an account                                                |  |
|---|------------------------------------------------------------------|--|
| 3 | Email                                                            |  |
|   | First name                                                       |  |
| 4 | Last name                                                        |  |
| 3 | Mobile phone Optional                                            |  |
|   | X At least 8 characters     X Alowercase letter                  |  |
|   | X An uppercase letter     A number     No parts of your username |  |
| 6 | Password                                                         |  |
| 0 | Sign up                                                          |  |
|   | Already have an account? Sign In                                 |  |

<sup>3</sup> Enter the email address to associate with this Civic Access account. This email address will be used by City of Naperville staff to email you invoices, documents, or ask questions.

Enter your First and Last name. The name entered here will appear on permits and other documents generated through the Enterprise Permitting & Licensing software.

(Optional) Enter your preferred contact phone number. If a phone number is provided, City of Naperville staff may use this phone number to contact you.

6 Create a password for your account. A password must meet the following requirements:

- It must be at least eight characters long.
- It must include at least one lowercase character.
- It must include at least one uppercase character.
- It must include at least one number character.
- The password can't include your email or first/last name.

Click the **Sign up** button to submit your information and create a Civic Access account. An email is sent from the Civic Access Portal to the email address entered in step 3. The email contains a six-digit verification code. This code must be entered to complete the registration process.

Your email client may mark the verification email as spam. If you don't receive the message after 15 minutes, try adding <u>noreply@eplmail.tylerapp.com</u> to your safe sender/whitelist. This website, <u>How to</u> <u>Whitelist an Email in Gmail, Outlook, and Yahoo</u>, can help with whitelisting an email for commonly used email providers.

| Subject: Welcome to your Community Access account                                                                                                    |  |
|----------------------------------------------------------------------------------------------------|--|
|                                                                                                    |  |
|                                                                                                    |  |
| Hi,<br>Welcome to your Community Access account!                                                                                                    |  |
| Your organization uses Community Access and Tyler Technologies to manage access to applications which serve citizens.                                   |  |
| Community Access provides access to all of your citizen applications and connects you to other public applications within Tyler Technology's ecosystem. |  |
| Learn more about Community Access.                                                                                                    |  |
| To verify your email address and activate your account enter the verification code: 897072                                                              |  |
| This is an automatically generated message from Community Access. Replies are not monitored or answered.                                                |  |

An example of the email sent by the Civic Access portal and where the six-digit code can be found.

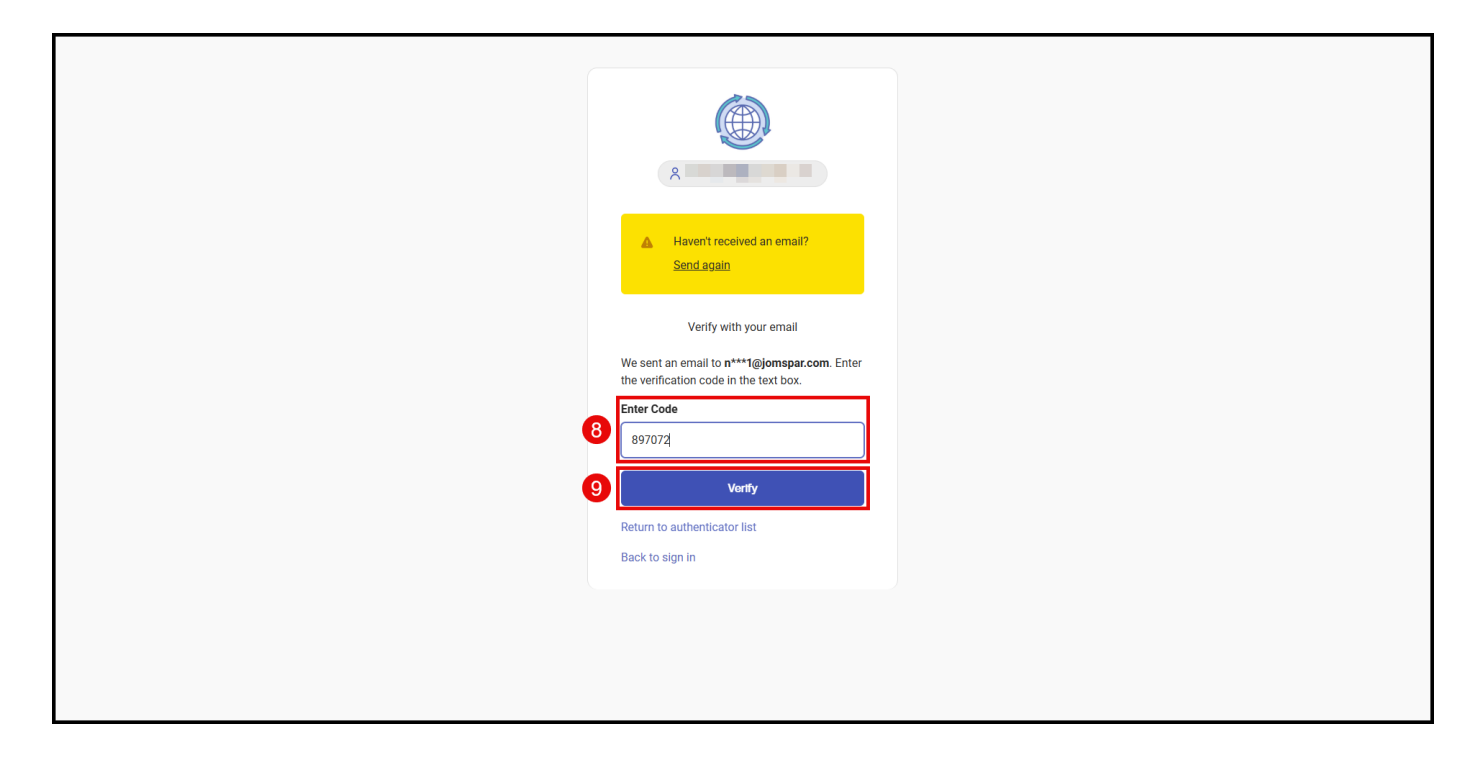

8 Type or copy and paste the six-digit code from the verification email into the Enter Code field.

9 Click the **Verify** button to complete the verification process.

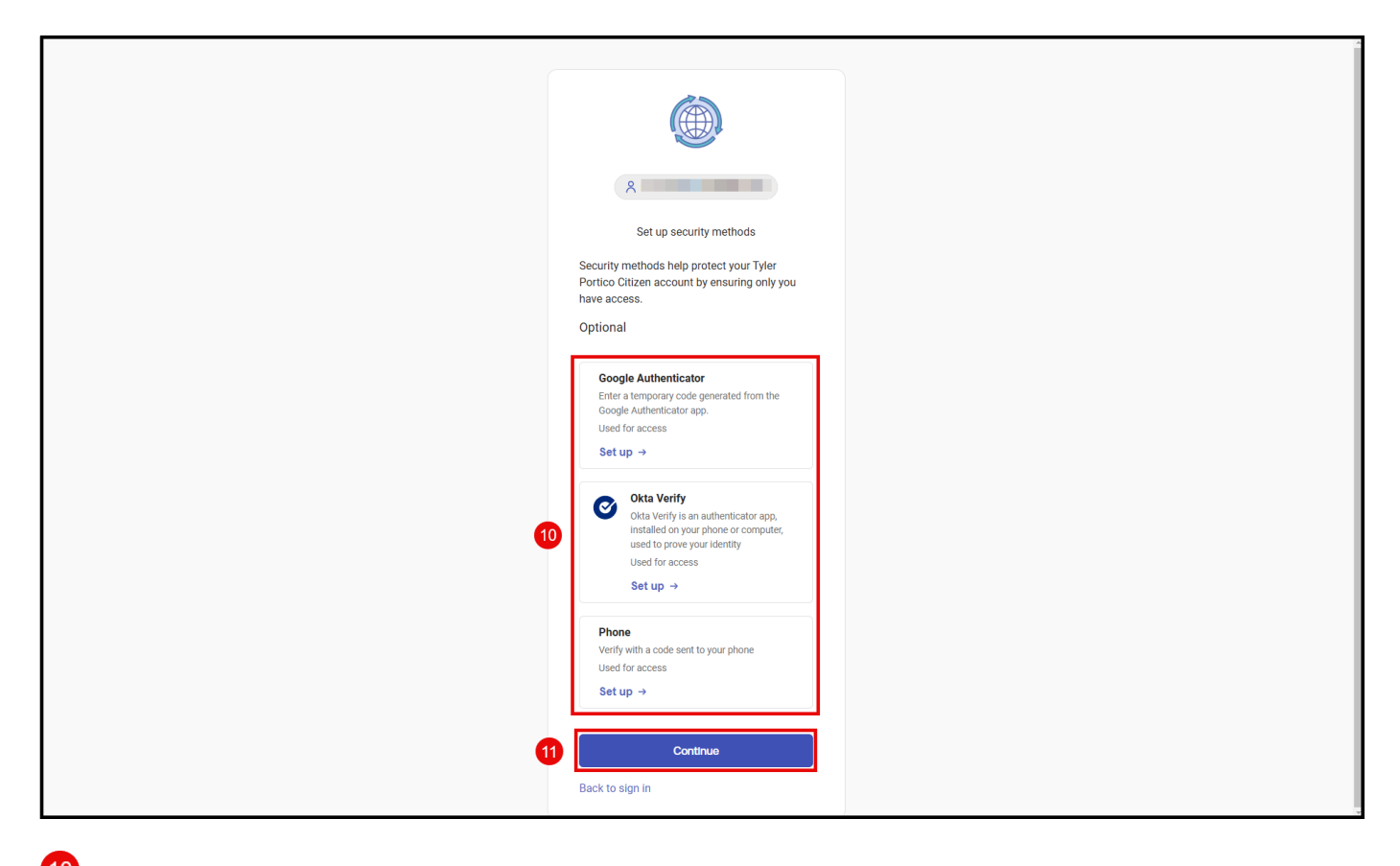

(Optional) You can use these options to setup a multi-factor authentication (MFA) to better protect your account from being breached. The City of Naperville recommends that you use MFA to better protect your information from being compromised.

Uclick on the **Continue** button to return to the Civic Access Portal to complete registration process.

| City of Naperville<br>Civic Access<br>Apply, pay for and manage applications                                 | Cancel Registration |
|----------------------------------------------------------------------------------------------------|---------------------|
| Home Apply Pay Invoices Map Calendar 🗿 Resources 🕶 City of Naperville Website Public Records Search <b>Q</b> |                     |
| Registration<br>Step 1 of 3: Acknowledgement                                                                 | ]                   |
| Your ePortal account with the City of Naperville has been approved.                                          |                     |
|                                                                                                    |                     |
|                                                                                                    |                     |
| Need Assistance? 630-420-6059<br>Inspections Scheduling: 630-420-6100, Select Option 1                       |                     |
| City Hall Address: 400 S. Eagle St., Naperville, IL 60540                                                    |                     |

<sup>12</sup> Click on the **Continue** button to progress to step 2 of the registration process.

| City of Napervill<br>Civic Access<br>Apply, pay for and manage applic | e                          |                      |                                                   |                                      | Cancel Registration |  |
|-----------------------------------------------------------------------|----------------------------|----------------------|---------------------------------------------------|--------------------------------------|---------------------|--|
|                                                                       | Registration               | Apply Pay Invoices   | Map Calendar 0 Resources ▼ City of Naperville Wel | bsite Public Records Search <b>Q</b> |                     |  |
|                                                                       | Step 2 of 3: Personal Info |                      |                                                   |                                      |                     |  |
|                                                                       |                            |                      |                                                   | *REQUIRED                            |                     |  |
|                                                                       |                            | First Name           |                                                   |                                      |                     |  |
|                                                                       |                            | Middle Name          |                                                   |                                      |                     |  |
|                                                                       |                            | Last Name            |                                                   |                                      |                     |  |
|                                                                       |                            | Company              |                                                   |                                      |                     |  |
|                                                                       | 13                         | * Contact Preference | Email                                             | ~                                    |                     |  |
|                                                                       |                            | * Email Address      |                                                   |                                      |                     |  |
| Additional Contact Information                                        |                            |                      |                                                   |                                      |                     |  |
|                                                                       |                            | Business Phone       |                                                   |                                      |                     |  |
|                                                                       |                            | 14 Home Phone        |                                                   |                                      |                     |  |
|                                                                       |                            | Mobile Phone         |                                                   |                                      |                     |  |
|                                                                       |                            |                      | Back Next                                         |                                      |                     |  |
| Need Assistance? 630-420-6059                                         |                            |                      | 15                                                |                                      |                     |  |
| Inspections Scheduling: 630-420-6100, Select Op                       | ption 1                    |                      |                                                   |                                      |                     |  |
| City Hall Address: 400 S. Eagle St., Naperville, IL 6                 | 60540                      |                      |                                                   |                                      |                     |  |

<sup>13</sup> Select your preferred contact method from the **Contact Preference** drop-down menu. This will communicate to

City of Naperville staff the best way to contact you.

<sup>14</sup> Enter at least one phone number. The City of Naperville may use this number to contact you.

<sup>15</sup> Click the **Next** button to proceed to step 3 of the registration process.

| City of Napervill<br>Civic Access<br>Apply, pay for and manage applic | e                    |                                           |                                                                                                    |                            |                         | Cancel Registration 🔀 |
|-----------------------------------------------------------------------|----------------------|-------------------------------------------|----------------------------------------------------------------------------------------------------|----------------------------|-------------------------|-----------------------|
|                                                                       | Home Apply           | Pay Invoices                              | Map Calendar 🧿 Resources 🕶                                                                                    | City of Naperville Website | Public Records Search Q |                       |
|                                                                       | Registration         |                                           |                                                                                                    |                            |                         |                       |
|                                                                       | Step 3 of 3: Address |                                           |                                                                                                    |                            |                         |                       |
|                                                                       | 16                   | * Address<br>City<br>State<br>Postal Code | 400 S Eagle<br>Apartment, suite, unit, floor, (optional)<br>Naperville<br>IL<br>60540<br>Back<br>Submit<br>17 |                            | "REQUIRED               |                       |
| Need Assistance? 630-420-6059                                         |                      |                                           |                                                                                                    |                            |                         |                       |
| Inspections Scheduling: 630-420-6100, Select Op                       | otion 1              |                                           |                                                                                                    |                            |                         |                       |
| City Hall Address: 400 S. Eagle St., Naperville, IL 6                 | 50540                |                                           |                                                                                                    |                            |                         |                       |

<sup>16</sup> Enter your mailing address. This address may appear on permits, licenses, or other documents issued by the City of Naperville.

U Click the **Submit** button to complete the registration process. Once you click **Submit** the registration process will be complete and the Civic Access Portal will redirect you to the **My Work** page.

| City of Naperville<br>Civic Access<br>Apply, pay for and manage applications                    |                                                |                             |                                                |                                 | To D |
|-------------------------------------------------------------------------------------------------|------------------------------------------------|-----------------------------|------------------------------------------------|---------------------------------|------|
| Home Dashboar                                                                                   | d Apply My Work Pay Invo                       | oices Map Calendar (0) F    | Resources - City of Napervill                  | e Website Public Records Search | م    |
|                                                                                                 | Welco                                          | ome to the Self Serv        | ice Portal                                     |                                 |      |
| <br>                                                                                            | Permitting, Plans, and Lice                    | nsing Portal is designed fo | r use on a desktop/lapto                       | op computer.                    |      |
| My Inspections                                                                                  | ,, ,, ,, ,, ,, ,, ,, ,, ,, ,, ,, ,, ,, ,,      | S<br>My Inv                 | oices                                          |                                 |      |
| Requested                                                                                       | Scheduled Clos                                 | ed Cur                      | rent to oo                                     |                                 |      |
| 0                                                                                               | 0                                              | (                           | ) \$0.00                                       |                                 |      |
| U                                                                                               | 0 0                                            | Past (                      | ) \$0.00                                       |                                 |      |
|                                                                                                 |                                                | To                          | \$0.00                                         |                                 |      |
| View My Inspections                                                                             |                                                | ► View My I                 | nvoices                                        |                                 |      |
| My Permits                                                                                      |                                                |                             |                                                |                                 |      |
| Attention                                                                                       | Pending                                        | Active                      | Recent                                         | Draft                           |      |
| 0                                                                                               | 2<br>Amplifier Permit 1<br>REISSUE Real Exem 1 | 0                           | 2<br>Amplifier Permit 1<br>REISSUE Real Exem 1 | 0                               |      |
| • View My Permits                                                                               |                                                |                             |                                                |                                 |      |
| My Licenses                                                                                     |                                                |                             |                                                |                                 |      |
| Expired<br>308<br>DAYS<br>HARD CORE BEV, INC<br>No. LIQ-0001-2023<br>Type Annual Liguer License | Draft<br>O                                     |                             |                                                |                                 |      |
| View My Licenses                                                                                |                                                |                             |                                                |                                 |      |
| My Plans                                                                                        |                                                |                             |                                                |                                 |      |
| Attention                                                                                       | Pending<br>O                                   | Active<br>O                 | Recent                                         | Draft<br>O                      |      |
| • View My Plans                                                                                 |                                                |                             |                                                |                                 |      |
| Need Assistance? 630-420-6059<br>Inspections Scheduling: 630-420-6100, Select Option 1          |                                                |                             |                                                |                                 |      |
| City Hall Address: 400 S. Eagle St., Naperville, IL 60540                                       |                                                |                             |                                                |                                 |      |